# Gestionale 1 versione 6.6.0

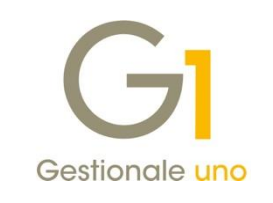

# NOTE DI RILASCIO

#### In evidenza

Generazione massiva dei documenti elettronici di integrazione Stampa massiva documenti elettronici di vendita Miglioramento prestazioni in rete

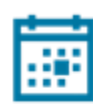

#### Scadenza

Questa release sposta la scadenza dell'applicativo al 30/04/2022.

#### Installazione

Per poter installare l'aggiornamento è necessario utilizzare il file ISO contenente la versione in oggetto, pubblicato nell'Area Riservata MyZ o ricevuto tramite servizio Mercurio per gli abbonati.

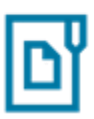

#### Documentazione

Nella pagina MyZ dedicata a Gestionale 1, nel percorso Area tecnica \ Portale PostVendita \ Prodotti \ Gestionali aziendali e ERP \ Gestionale 1 \ Documentazione \ Materiale di Supporto, è possibile reperire la documentazione tecnica di proprio interesse, aggiornata con le ultime novità introdotte.

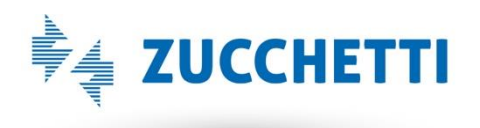

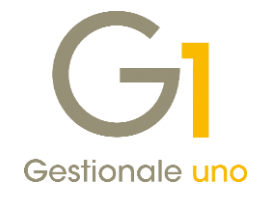

### Operazioni preliminari e avvertenze

Prima di installare la nuova versione è **fortemente consigliato eseguire un salvataggio** completo dei dati comuni e dei dati di tutte le aziende di lavoro. Oltre al backup periodico dei dati, che permette di garantire il ripristino di tutte le informazioni ad una certa data, **eseguire un backup prima di un aggiornamento è sempre opportuno**, **perché permette di cautelarsi da eventi occasionali quali ad esempio cadute di tensione che possono pregiudicare l'integrità delle informazioni e la correttezza delle stesse**.

Si ricorda che è disponibile in Gestionale 1 un modulo per il salvataggio ed il ripristino dei dati con il quale è possibile eseguire in modo semplice e veloce il backup e ripristino di tutte le informazioni relative alla procedura. Per informazioni sul modulo "Salvataggi e Ripristini" (G1SAL) contattare il servizio commerciale o il proprio distributore di zona.

Si consiglia inoltre di disattivare temporaneamente eventuali software antivirus prima di procedere con il caricamento dell'aggiornamento.

#### NOTA

Poiché sono state riscontrate e segnalate casistiche in cui alcuni **software antivirus** hanno rilevato i file di Gestionale 1 come **"falsi positivi"** (ovvero indicati erroneamente come dannosi) e di conseguenza rimossi o posti in quarantena, ricordiamo che è sempre opportuno **configurare il proprio software antivirus** aggiungendo tutte le cartelle ed i file del gestionale tra le eccezioni dell'antivirus (elementi da ignorare in fase di scansione). Ricordiamo che è possibile verificare quali sono le cartelle interessate accedendo a Gestionale 1 e verificando i percorsi riportati nella scheda "Directory predefinite" dalla scelta "Strumenti \ Opzioni" (tipicamente la cartella C:\AZW32 e relative sottocartelle). Nel caso di installazione di rete, l'esclusione dovrà essere impostata anche sulla macchina che ricopre il ruolo di server dati per le cartelle contenenti il database del gestionale.

L'AGGIORNAMENTO DEGLI ARCHIVI NON DEVE MAI ESSERE INTERROTTO. SI INVITANO GLI UTENTI A PIANIFICARE LE OPERAZIONI DI AGGIORNAMENTO IN MODO TALE CHE NON VI SIA ALCUNA POSTAZIONE DI LAVORO CON GESTIONALE 1 ATTIVO E IN UN MOMENTO IN CUI È POSSIBILE ESEGUIRE SENZA INTERRUZIONI L'OPERAZIONE.

Versione 6.6.0 Data rilascio 09/04/21 Pag. 2/14

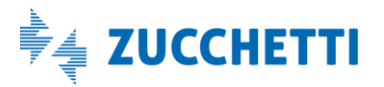

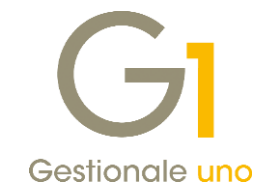

### Sommario

| Fattur  | azione elettronica                                                                           | 4  |
|---------|----------------------------------------------------------------------------------------------|----|
| 1.      | Generazione massiva dei documenti elettronici di integrazione                                | 4  |
| 2.      | Stampa massiva documenti elettronici di vendita                                              | 5  |
| 3.      | Utilizzo del tipo documento TD01 in fase di emissione e generazione dei documenti            | 7  |
| 4.      | Fatturazione mista cartacea elettronica                                                      | 8  |
| Altre i | mplementazioni                                                                               | 10 |
| 5.      | Corrispettivi telematici: arrotondamento ai 5 centesimi per pagamenti effettuati in contanti | 10 |
| 6.      | Miglioramento prestazioni per gli utenti che lavorano in rete                                | 12 |
| 7.      | Aggiornamento della libreria software Redemption                                             | 13 |
| 8.      | Export Dati vs Tieni il Conto PRO                                                            | 13 |

Versione 6.6.0 Data rilascio 09/04/21 Pag. 3/14

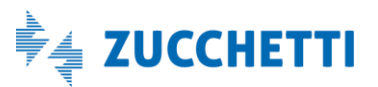

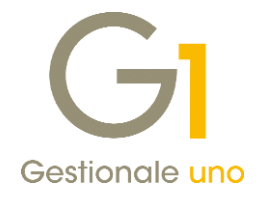

### Fatturazione elettronica

#### 1. Generazione massiva dei documenti elettronici di integrazione

Con la versione 6.5.7 di Gestionale 1 è stata introdotta la possibilità di generare singolarmente i documenti di integrazione FE direttamente dal movimento contabile. Con la presente versione invece, si è introdotta la scelta **"Generazione documenti elettronici di integrazione"** (menu "Contabilità") che dà la possibilità di **generare massivamente** tali documenti nel ciclo passivo.

| GI Generazione documenti elettronici di integrazione                                                                                                    | -                     |                   | × |
|----------------------------------------------------------------------------------------------------|-----------------------|-------------------|---|
| Questa funzione permette di generare in automatico i documenti elettronici di integraz<br>trasmettere al SdI considerando solo i movimenti contabili di acquisto soggetti a revers<br>totale e/o parziale.<br>Saranno generati i documenti di integrazione solamente per i movimenti contabili le cui<br>hanno compilato il tipo documento integrazione fatturazione elettronica. | ione<br>se ch<br>caus | da<br>arge<br>ali |   |
| Filtri                                                                                                    |                       |                   |   |
| Da data registrazione: A data registrazione: 31/01/                                                                                                    | 2021                  | 12                |   |
| Da causale: Primo                                                                                                    |                       |                   | ) |
| A causale: Ultimo                                                                                                    |                       |                   | ) |
| Da fornitore: Primo                                                                                                    |                       |                   | ) |
| A fornitore: Ultimo                                                                                                    |                       |                   | ) |
| OK Annulla                                                                                                    |                       | ?                 |   |

Saranno considerati solamente i **movimenti contabili di acquisto** individuati in base ai filtri impostati e soggetti a **reverse charge totale e/o parziale** (registrati con causale contabile di reverse charge oppure con codice I.V.A con opzione per reverse charge).

Sarà possibile creare automaticamente i documenti elettronici di integrazione da trasmettere a SdI a condizione che risulti specificato il **tipo documento di integrazione** sulla causale contabile nella scheda "Altri".

| Descrizio                        | ne: Fattura d'acquisto Reverse cha  | rge            |  |  |  |  |
|----------------------------------|-------------------------------------|----------------|--|--|--|--|
| po operazione Conti ass          | ociati Partite dienti fornitori Alt | ri             |  |  |  |  |
| Stato iniziale <u>m</u> ovimenti |                                     |                |  |  |  |  |
| Confermato                       | O Provvisorio                       | O Previsionale |  |  |  |  |
| Documento integrazione fa        | tturazione elettronica              |                |  |  |  |  |
| Tipo documento: E3               | TD 16 - Integrazione inter          | 70a            |  |  |  |  |
|                                  |                                     | na -           |  |  |  |  |
| Gestisce competenza              |                                     |                |  |  |  |  |
| Criterio determinazione          | data inizio competenza              |                |  |  |  |  |
|                                  | Dredefinito                         |                |  |  |  |  |
| Criterio prestabilito:           | Frederinto                          | Ľ.             |  |  |  |  |
| O Personalizzato:                | [specificare una formula]           |                |  |  |  |  |
| Criterio determinazione          | data fine competenza                |                |  |  |  |  |
| Criterio prestabilito:           | Predefinito                         | ~              |  |  |  |  |
| Percenalizzator                  |                                     |                |  |  |  |  |
| O Personalizzato:                | coaciticara una tormula             |                |  |  |  |  |

Versione 6.6.0 Data rilascio 09/04/21 Pag. 4/14

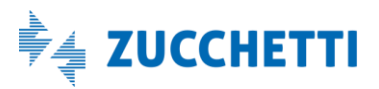

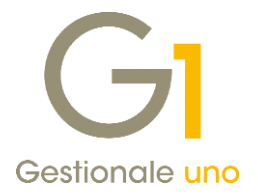

Conseguentemente alle modifiche sopra esposte è stato inoltre adeguato il **"Controlla Archivi"** di Contabilità (menu "Contabilità \ Utilità Contabilità") in cui è stata aggiunta la nuova opzione **"Segnala registrazioni contabili senza integrazione FE"** che, se selezionata, **evidenzia i movimenti contabili per i quali non è ancora stato generato il documento integrativo FE e** che sono stati registrati utilizzando le **causali contabili con associato un tipo documento elettronico di integrazione**.

| GI Controlla Archivi                                                                                                    | _ = ×                                                                           |  |  |  |  |  |  |
|----------------------------------------------------------------------------------------------------|---------------------------------------------------------------------------------|--|--|--|--|--|--|
| Movimenti<br>Solo inseriti<br>Anche stampati in definitivo                                                                                                    | Anno<br>Da a <u>n</u> no competenza: 2021 ∨<br><u>A</u> anno competenza: 2021 ∨ |  |  |  |  |  |  |
| Tipo controllo Periodo Da data registrazione: Elimina i movimenti errati Selezionare le caselle per riparare e/o eliminare automaticamente i movimenti che presentano errori.                                        |                                                                                 |  |  |  |  |  |  |
| Opzioni         Segnala documenti elettronici senza codice identificativo SdI e identificativi fiscali         Segnala registrazioni contabili senza integrazione FE         Avanzate       OK       Annulla       2 |                                                                                 |  |  |  |  |  |  |

A fronte delle registrazioni segnalate sulla stampa di controllo archivi di contabilità, l'utente avrà la possibilità, se necessario, di procedere con la generazione massiva dei documenti integrativi oppure singolarmente tramite tasto destro del mouse \ Genera integrazione FE sulla registrazione contabile interessata.

#### 2. Stampa massiva documenti elettronici di vendita

Analogamente a quanto già previsto per i documenti elettronici di acquisto ricevuti tramite Digital Hub o i documenti elettronici importati tramite file, è stata introdotta una nuova funzionalità per permettere di stampare in modo massivo i documenti elettronici di vendita emessi e inviati a SdI.

Nella scelta **"Collegamento a FATELWEB (Digital Hub)"** (menu "Vendite \ Fatturazione Elettronica") è stato aggiunto il nuovo pulsante 🖹 che permette di eseguire la stampa dei documenti elettronici selezionati.

Versione 6.6.0 Data rilascio 09/04/21 Pag. 5/14

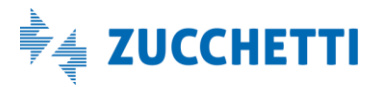

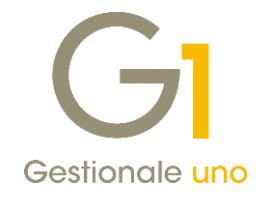

|                     |          | i uttu     | 10210     | The Liette | onica                       |                                    |                                    | DIG                 | I AL    | 2000TILI          |
|---------------------|----------|------------|-----------|------------|-----------------------------|------------------------------------|------------------------------------|---------------------|---------|-------------------|
|                     |          |            |           |            | Stampa                      |                                    |                                    |                     |         |                   |
| Da generare Da invi |          |            |           |            | Stampa docum                | enti elettronici                   | di vendita                         |                     |         |                   |
| K                   | <        | × ×        |           | 26         | Imposta Op                  | zioni                              |                                    |                     |         |                   |
| iel. Tip            | o Anno   | Numero S   | Suffisso  | Data doc.  | Stampante:                  | Gest1 PDF F                        | m                                  |                     | ~       | Imposta stampante |
| 🗌 F4                | 2021     | 1 2 6      | E         | 25/02/21   | Bastingel                   | 000000000                          |                                    |                     |         | Tubose sembance   |
| FE                  | 2021     | 16 2       | z         | 12/02/21   | Destinazion                 | e                                  | (                                  |                     |         |                   |
| FE                  | 2021     | 17 2       | z         | 12/02/21   | <ul> <li>Stampar</li> </ul> | nte                                |                                    | 61                  |         |                   |
| 🗹 FE                | 2021     | 1 22       | z         | 15/02/21   | O Anteprir                  | ma                                 |                                    |                     |         |                   |
| FE                  | 2021     | 23 2       | Z         | 16/02/21   | OFle                        |                                    | ,818.83                            | .0.                 |         |                   |
| FE                  | 2021     | 24 2       | z         | 16/02/21   | 0                           | ( . t t D                          |                                    |                     |         |                   |
| FE                  | 2021     | 25 2       | z         | 16/02/21   | Appunt                      | (cipooard)                         |                                    |                     |         |                   |
| FE                  | 2021     | 26 2       | z         | 17/02/21   | ⊖ E-mail                    |                                    |                                    | 2                   |         |                   |
| FE                  | 2021     | 1 27 2     | z         | 18/02/22   | OPDF                        |                                    |                                    | $\mathcal{F}$       |         |                   |
| FE                  | 2021     | 1 28 2     | Z         | 19/03/21   |                             |                                    |                                    |                     |         |                   |
| FE                  | 2021     | 1 29 2     | 2 /       | 19/03/21   | Esegue la                   | stampa sulla st                    | ampante colleg                     | pata.               |         |                   |
| <                   |          |            | /         |            |                             |                                    |                                    |                     |         |                   |
| Eltro f             | atture D | a generare | /Da invia | re:        | Formato o<br>Opzioni : e    | carta: 29,7 x 2<br>carattere picco | 1,0 cm Verticale<br>lo Courier New | e<br>7 - interlinea | 1/6"    |                   |
| Inv                 | a FATI   | ELWEB      | Rige      | nera XML   |                             |                                    |                                    | _                   |         |                   |
| /                   |          |            |           |            | Prova allinean              | nento                              | OK                                 |                     | Annulla | ?                 |

È possibile stampare i documenti in modo massivo **solo dopo che si sono generati i file XML**; il pulsante di stampa sarà quindi presente in tutte le schede del cruscotto di collegamento al Digital Hub ad eccezione della scheda "Da generare".

Come destinazione di stampa è possibile scegliere "Stampante" oppure "PDF".

Per definire il foglio di stile da utilizzare in fase di stampa, occorre accedere alla scelta "Parametri Emissione Fatturazione Elettronica" (menu "Base \ Archivi Vendite") dove, nella scheda "FATELWEB" è stata aggiunta la **sezione "Stampa massiva"**.

| Para       | neuri Emi      | ssione rattura      | ZIONE LIEUTON           | La            |              | -                       |        |   |
|------------|----------------|---------------------|-------------------------|---------------|--------------|-------------------------|--------|---|
| Principali | Impostazi      | ioni Predefinite    | Compilaz. docum         | enti FATEL    | FATELWEE     | Opzioni                 |        |   |
| Format     | ti predefinit  | i fattura elettror  | nica                    |               |              |                         |        |   |
| Tipo fo    | rmato PA.      | SdI - Standard      |                         | Tipo forma    | to privati:  | SdI - AssoSoftware (ASW | n v    |   |
| npo io     | inder A.       | Sur Standard        |                         |               | no privou.   | Sur Association (Ast    | , ·    |   |
| Opzion     | i predefinit   | e stampa e alleg    | ato PDF                 |               |              |                         |        |   |
| Genera     | e allega a     | Itomaticamente      | al file XML la stam     | a del fincato | in formato   | DDE: Mai                | ~      |   |
| Genera     | a e alleya a   | utomaticamente      | ai nie Anic la stain    |               | in tornato   |                         | ~      |   |
| Stampa     | massiva        |                     |                         |               |              |                         |        | _ |
| Foglio     | di stile per l | a stampa massiv     | /a: Foglio di stile     | SdI - Assos   | oftware (AS) | M) ~                    |        |   |
|            |                |                     |                         |               |              |                         |        |   |
| ✓Sta       | mpa allegat    | to PDF fattura e    | lettronica              |               |              |                         |        |   |
| Codici     | a barre arti   | colo fattura elet   | tronica AssoSoftw       | are           |              |                         |        | _ |
|            |                | - here - here here  |                         |               |              |                         |        |   |
| Пкір       | orta i codici  | a barre multipli    | per articolo            |               |              |                         |        |   |
| Candia     |                | ومرار ومرتو الرزامي |                         |               |              |                         |        |   |
| Condiz     |                | rciali di riga docu | mento                   |               |              |                         |        |   |
| Nas        | condi gli sc   | onti/maggiorazio    | oni di riga nel file XI | ۹L            |              |                         |        |   |
|            |                |                     |                         |               |              |                         |        |   |
|            |                |                     |                         |               |              |                         |        |   |
|            |                |                     |                         |               |              |                         |        |   |
|            |                |                     |                         |               |              |                         |        |   |
|            |                |                     |                         |               |              |                         |        |   |
|            |                |                     |                         |               |              |                         |        |   |
|            |                |                     |                         |               |              |                         |        | _ |
|            |                |                     |                         |               |              | Ava                     | anzate |   |
|            |                |                     |                         |               |              |                         |        |   |

Versione 6.6.0 Data rilascio 09/04/21 Pag. 6/14

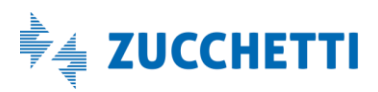

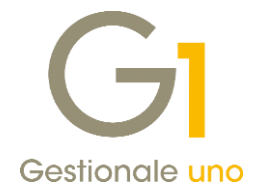

Oltre alla possibilità di decidere se adottare il "Foglio di stile SDI- Standard" o il "Foglio di stile SDI- Assosoftware (ASW)" (scelta predefinita) l'utente ha la possibilità di aggiungere o meno l'allegato PDF della fattura selezionando l'apposita opzione.

In fase di stampa massiva, l'allegato PDF verrà stampato se in fase di generazione del file XML era stato previsto di creare la fattura elettronica allegando anche la stampa in PDF del modello fincato.

#### 3. Utilizzo del tipo documento TD01 in fase di emissione e generazione dei documenti

Facendo seguito alle richieste di diversi utenti, con la versione 6.6.0 di Gestionale 1 si è data la possibilità di creare il documento elettronico TD01 indipendentemente dalla presenza o meno di documenti di trasporto collegati.

Per forzare l'abbinamento è disponibile una nuova voce **TD01 – Fattura** nei **"Tipi Documenti di Vendita"** (menu "Base \ Archivi Vendite") e nei **"Tipi Documenti di Acquisto"** (menu "Base \ Archivi Acquisti") che si va ad aggiungere a quelli già esistenti.

| Tipi Documento di Vendita                                             |                         |              | ×    |
|-----------------------------------------------------------------------|-------------------------|--------------|------|
| vdice: FE Descrizione: FT ELETTRONICA                                 |                         |              |      |
| Dati principali Stampa Altri dati Di.Ba. Personalizza campi           |                         |              |      |
| Illtimo numero: 28 🔺 Illtimo data: 25/03/2021 🗮                       | Scorporo I.V.A.         | 0            | K    |
|                                                                       | Genera effetti          | Interr       | ompi |
| Fattura elettronica Consenti utilizzo ai soggetti con FE              | Genera partite          | <u>M</u> odi | fica |
| Tipo documento elettronico: Fattura TD01                              | ~                       | Elim         | ina  |
| FE                                                                    |                         | 2            |      |
| Acconto/anticipo su fattura TD02<br>Acconto/anticipo su parcella TD03 |                         | Dradafi      | nito |
| Magazzino Parcella TD06                                               |                         | Predeli      | nito |
| Codice magazzino: Fattura differita di cui all'art.21, comma 4, la    | lett. a) TD24           |              |      |
| Causale magazzino: 2 Cessione beni amm. e passaggi interni (ex a      | art.36 DPR 633/72) TD ¥ |              |      |
| Imposta magazzino sulla riga                                          |                         |              |      |
|                                                                       |                         |              |      |
| Analitica                                                             | ng.: Manuale 🗸          |              |      |
|                                                                       | 3911                    |              |      |
| Causale: 110 FATTURA DI VENDITA                                       |                         |              |      |
|                                                                       | osto da verificare:     |              |      |
| verifica sotto-costo:                                                 |                         |              |      |
| Vernica sotto-costo: IIpo co<br>Non verificare V                      | $\sim$                  |              |      |

Con l'introduzione del tipo **TD01 – Fattura** all'interno dei Tipi Documenti di Vendita e di Acquisto l'operatività si semplifica e si potranno pertanto verificare le seguenti casistiche:

- Tipo documento con abbinato il tipo documento elettronico "Fattura TD01/TD24": in sede di generazione dell'xml, la procedura attribuirà in automatico il codice TD01 per le fatture senza i riferimenti a D.d.t. e il codice TD24 per le fatture con i riferimenti a D.d.t. (possibilità già presente con le precedenti versioni);
- Tipo documento con abbinato il tipo documento elettronico "Fattura TD01": in sede di generazione dell'xml, la procedura attribuirà in automatico il tipo documento elettronico TD01 sia in presenza che in assenza dei riferimenti a D.d.t. (nuova possibilità);

Versione 6.6.0 Data rilascio 09/04/21 Pag. 7/14

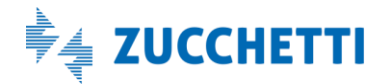

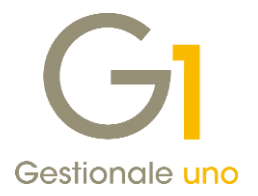

• Tipo documento con abbinato il tipo documento elettronico "Fattura differita di cui all'art. 21, comma 4 lettera a) TD24": in sede di generazione dell'xml, la procedura attribuirà in automatico il tipo documento elettronico TD24 sia in presenza che in assenza dei riferimenti a D.d.t. (possibilità introdotta con l'aggiornamento 6.5.6).

Come in precedenza l'abbinamento risulta gestibile anche manualmente dalla "Gestione Documenti" (menu "Vendite") per il ciclo attivo e dalla "Gestione Documenti di Acquisto" (menu "Acquisti") per il ciclo passivo, compilando il tipo documento TD01- Fattura all'interno della scheda "**Principale**" dei "**Dati Integrativi**" di testata del documento elettronico.

#### 4. Fatturazione mista cartacea elettronica

Con il **Decreto ministeriale 19 ottobre 2020**, pubblicato in Gazzetta Ufficiale n. 270 del 29 ottobre 2020, è stato esteso **a tutto il periodo d'imposta 2021** il **divieto** di **emissione di fattura elettronica per le prestazioni sanitarie da inviare al Sistema Tessera Sanitaria** (Sistema TS) per l'elaborazione della dichiarazione dei redditi precompilata.

Potrebbe pertanto rendersi necessario emettere, nei riguardi del **medesimo soggetto**, **sia fatture elettroniche** (per normali beni e servizi) **che fatture cartacee** (per prestazioni da trasmettere al Sistema TS).

Coloro che avessero tale esigenza, una volta installato l'aggiornamento 6.6.0, potranno gestire la **fatturazione** "mista" nel seguente modo:

- individuare un **tipo documento** (F\*, I\*, C\*, D\*) **cartaceo di vendita** (menu "Base \ Archivi Vendite \ Tipi Documento di Vendita") da utilizzare per la fatturazione "mista" (nel caso si volesse utilizzare un tipo documento dedicato alla fatturazione mista, consigliamo di duplicarlo da uno già esistente);
- selezionare la nuova opzione **"Consenti utilizzo ai soggetti con FE"** al fine di poter utilizzare il tipo documento cartaceo anche per i clienti elettronici.

| GI Tipi Documento di Vendita                                                                                                    | _ 🗆 ×                        |
|----------------------------------------------------------------------------------------------------|------------------------------|
| Codice: FM Descrizione: Fattura Mista Cartacea-Elettr.                                                                            |                              |
| Dati principali Stampa Altri dati Di.Ba. Personalizza campi                                                                       |                              |
| Ultimo numero: 0 Ultima data: Genera effetti<br>Fattura elettronica Consenti utilizzo ai soggetti con FE                          | OK<br>Interrompi<br>Modifica |
| Prende numerazione dal documento:<br>FM Fattura Mista Cartacea-Elettr.<br>Magazzino<br>Codice magazzino:<br>01 Magazzino centrale | Elimina<br>2<br>Predefinito  |
| Causale magazzino: 203 Scarico (valore)                                                                                           |                              |
| Analitica                                                                                                    |                              |
| Verifica sotto-costo:     Tipo costo da verificare:       Non verificare        Registro I.V.A. collegato:     1                  |                              |
|                                                                                                    |                              |

Versione 6.6.0 Data rilascio 09/04/21 Pag. 8/14

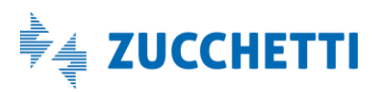

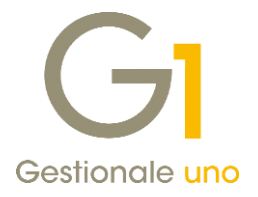

I documenti cartacei destinati a soggetti elettronici possono essere inseriti direttamente nella scelta **"Gestione Documenti"** (menu "Vendite") oppure generati da D.d.T. tramite **"Genera Fatture (Wizard)"** al pari di qualsiasi altro documento di vendita cartaceo.

Nel caso in cui per i soggetti elettronici si emettano dei D.d.T. che generano poi le fatture cartacee, consigliamo di creare un nuovo tipo documento B\* cui abbinare, come documento da generare per soggetto elettronico, il tipo documento creato per la fatturazione mista.

| ן Tipi Documento di Vendita                                               | - 🗆 ×                   |
|---------------------------------------------------------------------------|-------------------------|
| odice: BM Descrizione: DDT per Fatturazione Mista                         |                         |
| Dati principali Stampa Altri dati Di.Ba. Personalizza campi               |                         |
| Ultimo numero: 0 😜 Ultima data: 🛄 Scorporo                                | I.V.A. OK<br>Interrompi |
|                                                                           | <u>M</u> odifica        |
| Prende numerazione dal documento: Suffigso numeraz                        | tione:                  |
| BM Documento di trasporto (DDT) V                                         | 2                       |
| Magazzino                                                                 | Predefinito             |
| Codice magazzino: 01 Magazzino centrale                                   |                         |
| Causale magazzino: 202 Scarico (quantità)                                 |                         |
| Imposta magazzino sulla riga                                              |                         |
| Analitica<br>Centro di c/r:                                               | ~                       |
| Causale:                                                                  |                         |
| Verifica sotto-costo: Tipo costo da verifica                              | re:                     |
| Non verificare V                                                          | $\sim$                  |
|                                                                           |                         |
| Genera documento per soggetto:                                            |                         |
| Genera documento per soggetto:<br>Cartaceo: F1 Fattura differita (da DDT) |                         |

#### NOTA

Per i documenti cartacei emessi a soggetti FE sarà possibile gestire la **ritenuta d'acconto** e i **dati integrativi** di testata e corpo del documento. Tali dati sono particolarmente utili per coloro che gestiscono le fatture **"proforma"** emesse nei confronti dei soggetti elettronici: si potrà, infatti, compilare tali dati sul documento cartaceo che consente utilizzo ai soggetti con FE (ovvero la fattura proforma) e, tramite la funzione di **duplica documenti**, creare la fattura elettronica "definitiva" che "erediterà" i dati dalla proforma.

Con la versione 6.6.0 di Gestionale 1 si è introdotta un'ulteriore miglioria permettendo di generare un tipo documento D.d.t. da un altro tipo documento D.d.t. anche per i soggetti elettronici (tale possibilità era presente solo per i soggetti cartacei).

Tale novità potrebbe essere utile, ad esempio, per coloro che emettono a soggetti elettronici un tipo documento B\* da non fatturare (ad esempio B3) per tracciare le lavorazioni interne e, a conclusione dei lavori, necessitano di accorpare tali documenti in un'unica bolla per la consegna del lavoro al cliente finale (ad esempio B1) e che dovrà generare fattura elettronica (ad esempio FE).

Versione 6.6.0 Data rilascio 09/04/21 Pag. 9/14

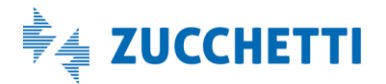

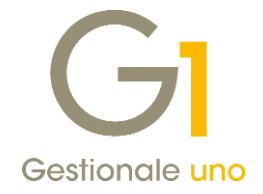

### Altre implementazioni

#### 5. Corrispettivi telematici: arrotondamento ai 5 centesimi per pagamenti effettuati in contanti

Il nuovo tracciato telematico XML emesso dai registratori di cassa prevede che i **corrispettivi pagati in contanti** debbano essere **arrotondati ai 5 centesimi**.

L'arrotondamento riguarda soltanto il **corrispettivo da pagare** (non i prezzi dei singoli prodotti/servizi né i pagamenti misti elettronico/contanti, né i buoni pasto) ed è operato come segue:

- Per gli importi che riportano un valore in centesimi di 3, 4, 8 e 9 viene applicata, in automatico, una **maggiorazione** fino ai 5 centesimi più vicini;
- Per gli importi che riportano un valore in centesimi di 1, 2, 6 e 7 viene applicato in automatico, uno **sconto**, fino ai 5 centesimi più vicini.

A questo proposito, nella scelta "Registratori di Cassa" (menu "Magazzino \ Registratori di Cassa"), nella scheda "Altri dati", alla sezione "Personalizza campi" è stata aggiunta la nuova opzione **"Arrotonda importi a 5 centesimi** (per pagamento in contanti)" che, se abilitata, permette di avere importi arrotondati ai 5 centesimi sugli scontrini dove è stato effettuato un pagamento in contanti.

Al caricamento dell'aggiornamento l'opzione parte disabilitata.

| GI Registratori di Cassa                                              | - 🗆 ×      |
|-----------------------------------------------------------------------|------------|
| Cod. registratore: RTS Desc: Cassa RTS                                | OK         |
| Tipo registratore: R001 Registratore di cassa RTS compatibile         | Interrompi |
| Dati tecnici Codici I.V.A. Altri dati Pagamenti Impostazioni avanzate | Modifica   |
| Personalizza campi                                                    | Elimina    |
| Importo pagamento Divisa estera Decimali per guantità: 2              | 2          |
| Tipo pagamento Visualizza resto Apri cassetto a fine scontrino        |            |
| Arrotonda importi a 5 centesimi (per pagamento in contanti)           |            |
| Files                                                                 |            |
| Ele eseguible:                                                        |            |
| File dati di input:                                                   |            |
| File dati di <u>o</u> utput:                                          |            |
| Richiedi Codice lotteria                                              |            |
| Richiedi automaticamente ad ogni scontrino                            |            |
|                                                                       |            |

In fase di inserimento dello scontrino, dopo aver inserito all'interno del "Corpo2" il dettaglio degli articoli, durante la **fase del pagamento**, se effettuata per **contanti**, la procedura evidenzia l'eventuale importo arrotondamento che consente di ottenere un **importo pagato arrotondato ai 5 centesimi rispetto all'importo dello scontrino**.

Nella **sezione "Arrot. 5 Centesimi"**, la procedura mostra un **importo con segno negativo** se si tratta di sconto oppure **positivo** se si tratta di maggiorazione. Tale valore viene riportato anche sulla **stampa dello scontrino**.

Versione 6.6.0 Data rilascio 09/04/21 Pag. 10/14

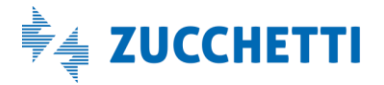

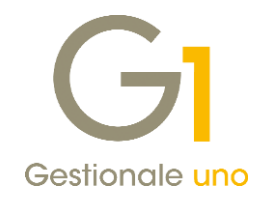

| estata (1) Corpo             | 2                                    |                          |          |         |                                                                                                    |    |          |           |         |                | Numero             |
|------------------------------|--------------------------------------|--------------------------|----------|---------|----------------------------------------------------------------------------------------------------|----|----------|-----------|---------|----------------|--------------------|
| od. articolo:                |                                      |                          |          |         |                                                                                                    | C  | od. I.V. | A. Totale | e movin | iento:         | Nuovar             |
| HIAVEUSB                     |                                      |                          | Chiave U | SB 8 GB |                                                                                                    | 0  | 400      | €         |         | 39,92          |                    |
| .M. Quantità:                |                                      | GI Pagamento in contanti |          |         |                                                                                                    |    | -        | n x       |         |                | Annui              |
| IR                           | 1,                                   |                          |          |         |                                                                                                    |    |          |           | Info    | rma <u>z</u> . | Modifi             |
|                              |                                      | Importo scontrino:       | €        | 39,92   | 7                                                                                                    | 8  | 9        | с         | ) fisca | le             |                    |
|                              |                                      | Arrot. 5 Centesimi:      | €        | -0,02   |                                                                                                    |    |          |           | ala can |                | Elimin             |
| id.articolo Di<br>HAVEUSB CI | escrizione articol<br>hiave USB 8 GB | Importo pagato:          | £        | 39,90   | 4                                                                                                    | 5  | 6        | -         |         | <b>E</b>       |                    |
|                              |                                      | Credito:                 | €        | 0,00    | 1                                                                                                    | 2  | 3        |           |         |                | e chius<br>Pagamen |
|                              |                                      | Resto:                   | €        | 0,00    | 0                                                                                                    | 00 |          | Invio     |         | ~              |                    |
|                              |                                      |                          | OK.      | Annula  | , in the second second |    | '        |           |         |                | CONTA              |
|                              |                                      |                          | UK.      | Arruia  |                                                                                                    |    |          |           |         | _              | ASSEGN             |
|                              | 1                                    |                          |          |         |                                                                                                    |    |          |           |         |                | BANCON             |
|                              |                                      |                          |          |         |                                                                                                    |    | 7        | 8         | 9       | С              |                    |
|                              |                                      |                          |          |         |                                                                                                    |    |          |           |         |                | CARTA              |
|                              |                                      |                          |          |         |                                                                                                    |    | 4        | 5         | 6       |                | 6                  |

In presenza di **pagamenti misti**, come indicato dalla normativa, **non è prevista la gestione dell'arrontondamento**; tuttavia viene effettuato il controllo che l'importo indicato nella sezione contanti sia arrotondato ai 5 centesimi. Di conseguenza **l'eventuale importo non arrotondato ai 5 centesimi** deve essere indicato per **un'altra tipologia di pagamento**.

La gestione degli arrotondamenti non è prevista per gli scontrini di tipo "Non Fiscale".

Nella griglia relativa alla scelta **"Interroga scontrini emessi"** (menu "Magazzino \ Registratori di Cassa \ Collegamento On Line") è stata aggiunta la colonna che presenta l'arrotondamento eseguito all'interno di ogni singolo scontrino.

In fase di **contabilizzazione degli scontrini** gli importi di sconto o maggiorazione che potrebbero derivare dalle diverse operazioni giornaliere verranno **sommati algebricamente** e, dal risultato che ne scaturisce, viene creata nella scrittura di giroconto di ripartizione una riga riferita all'arrotondamento.

| Ī                                                                                    | GI Parametri Contabilizza Scontrini – 🗖 🗙                                                                                                    |
|--------------------------------------------------------------------------------------|----------------------------------------------------------------------------------------------------|
| GI Riepilogo Periodo<br><u>D</u> a data: 08/04/2022<br>Incassata Der codce LV.A. Tor | Contabilizzazione<br>Indicare le causali e i conti del P.d.C. per effettuare la contabilizzazione degli scontrini. Verranno generate le seguenti<br>scritture:<br>- rilevazione del corrispettivo su conto di incasso transitorio<br>- giroconto dal conto di incasso transitorio ai conti di incasso specifici per condizione di pagamento<br>(Il conto di incasso specifico per singola condizione di pagamento viene compilato nella scheda "Rate standard" della<br>tabella "Condizioni di pagamento").<br>Nota: Le causali per la contabilizzazione degli scontrini devono essere create appositamente e non devono essere<br>utilizzate per effettuare altre operazioni. |
| K < > X =                                                                            | Contabilizzazione scontrini fiscali (corrispettivo) Caysale corrispettivo: CORRISPETTIVI - SCONTRINI FISCALI                                                                                                    |
| GI Contabilizza Scontrini – 🗖 🗙                                                      | Conto incasso transitorio: 4Y18080 corrispettivi da incassare                                                                                                    |
| Scontrini da contabilizzare                                                          | Conto ricavo per i corrispetti <u>v</u> i: EC51660 ricavi vendita al banco                                                                                                    |
| Da data: 08/04/2021 A data: 08/04/2021                                               | Contabilizzazione scontrini non fiscali (prima nota)                                                                                                    |
|                                                                                      | Causale prima nota: 136 SCONTRINI NON FISCALI                                                                                                    |
| Parametri OK Annulla ?                                                               | Conto incasso transitorio: 4Y18080 corrispettivi da incassare                                                                                                    |
|                                                                                      | O Conto ricavo unico                                                                                                    |
|                                                                                      | Conti ricavo diversi per codice I.V.A.                                                                                                    |
|                                                                                      | Ripartizione su conti di incasso specifici per condizione di pagamento                                                                                                    |
|                                                                                      | Causale incasso: 137 GIROCONTO INCASSO SCONTRINI                                                                                                    |
| <                                                                                    | Conto incasso transitorio: 4Y 18080 [corrispettivi da incassare                                                                                                    |
| Contability                                                                          | Conti incasso: specifici per condizione di pagamento                                                                                                    |
| Contabilizza                                                                         | Conti arrot. 5 centesimi: conti abbuoni passivi/attivi indicati in Parametri Contabilità                                                                                                    |
|                                                                                      | OK Annulla 2                                                                                                    |

Versione 6.6.0 Data rilascio 09/04/21 Pag. 11/14

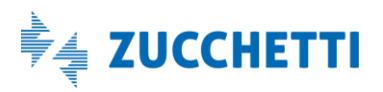

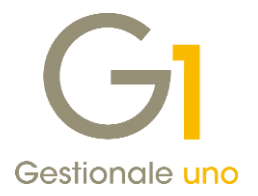

L'eventuale importo viene contabilizzato movimentando i conti di arrotondamento previsti all'interno dei "Parametri Contabilità" (menu "Base \ Archivi Contabilità") nella sezione "Conto", mentre all'interno della scelta "Parametri Contabilizza Scontrini" richiamabile dal "Riepilogo Periodo" (menu "Magazzino \ Registratori di Cassa \ Collegamento On Line") pulsante "Contabilizza..." è possibile visualizzare quali conti sono utilizzati. Non sono previste singole registrazioni di arrotondamento, ma eventualmente soltanto una.

| CODICE  | DESCRISIONE                | DESCRISIONE MOVIMENTO                          | DARE AVERE | RTT  | IVA  | IMPONIB.   |
|---------|----------------------------|------------------------------------------------|------------|------|------|------------|
|         | 2021/ 46                   | 24/03/21                                       |            |      |      |            |
| 4118080 | corrispettivi da incassare | CORRISPETTIVI - SCONTRINI FISCALI              | 963,17     |      |      |            |
| EC51660 | ricavi vendita al banco    | CORRISPETTIVI - SCONTRINI FISCALI              | 789,48     |      |      |            |
| 8C30000 | iva c/erario               | CORRISPETTIVI - SCONTRINI FISCALI              | 173,69     | 3 NN | 2200 | 789,48     |
| 4118080 | corrispettivi da incassare | CORRISPETTIVI - SCONTRINI FISCALI              | 1.858,08   |      |      |            |
| EC51660 | ricavi vendita al banco    | CORRISPETTIVI - SCONTRINI FISCALI              | 1.689,16   |      |      |            |
| 8C30000 | iva c/erario               | CORRISPETTIVI - SCONTRINI FISCALI              | 168,92     | 3 NN | 1000 | 1689,16    |
| 4118080 | corrispettivi da incassare | CORRISPETTIVI - SCONTRINI FISCALI              | 39,00      |      |      |            |
| EC51660 | ricavi vendita al banco    | CORRISPETTIVI - SCONTRINI FISCALI              | 27,50      |      |      |            |
| 8C30000 | iva c/erario               | CORRISPETTIVI - SCONTRINI FISCALI              | 1,50       | 3 NN | 0400 | 37,50      |
| 4118080 | corrispettivi da incassare | CORRISPETTIVI - SCONTRINI FISCALI              | 69,21      |      |      |            |
| EC51660 | ricavi vendita al banco    | CORRISPETTIVI - SCONTRINI FISCALI              | 69,21      |      |      |            |
| 8C30000 | iva c/erario               | CORRISPETTIVI - SCONTRINI FISCALI              | 0,00       | 3 NN | 0020 | 69,21      |
| 4118080 | corrispettivi da incassare | CORRISPETTIVI - SCONTRINI FISCALI              | 6,00       |      |      |            |
| EC51660 | ricavi vendita al banco    | CORRISPETTIVI - SCONTRINI FISCALI              | 6,00       |      |      |            |
| 8C30000 | iva c/erario               | CORRISPETTIVI - SCONTRINI FISCALI              | 0,00       | 3 NN | 8153 | 6,00       |
|         |                            |                                                |            |      |      |            |
|         | 2021/ 47                   | 24/03/21                                       |            |      |      |            |
| 4118080 | corrispettivi da incassare | GIROCONTO INCASSO SCONTRINI                    | 2.935,46   |      |      |            |
| 9H34100 | cassa contanti             | GIROCONTO INCASSO SCONTRINI CONTANTI           | 2.875,40   |      |      |            |
| 9633040 | POS                        | GIROCONTO INCASSO SCONTRINI BANCOMAT           | 59,96      |      |      |            |
| FN56315 | abbuoni passivi            | GIROCONTO INCASSO SCONTRINI Arrot. 5 centesimi | 0,10       |      |      |            |
|         |                            | TOTALE MOVIMENTI DARE:                         | 5.870,92   |      |      |            |
|         |                            | TOTALE MOVIMENTI AVERE:                        | 5.870,92   |      |      |            |
|         |                            |                                                |            |      | - F  | ine stampa |

#### ISTA MOVIMENTI IN EURO - DALLA DATA: 24/03/21 ALLA DATA: 24/03/21

#### 6. Miglioramento prestazioni per gli utenti che lavorano in rete

Con questo aggiornamento sono stati effettuati una serie di interventi al fine di **migliorare e ridurre i tempi di risposta delle principali anagrafiche e gestioni**; in particolare si è cercato di diminuire il tempo necessario per il caricamento iniziale in fase di accesso dalle postazioni presenti in una rete.

Le principali variazioni sono state apportate **sulle componenti griglia** dove si è intervenuti per cercare di velocizzare il caricamento delle colonne personalizzate e si è resa più veloce la **ricerca rapida** dei codici (attivabile utilizzando i tasti con freccia giù oppure shift+F6).

#### NOTA

A seguito delle modifiche operate sulle griglie si segnala una piccola differenza nella visualizzazione quando si effettua uno spostamento di colonna; l'operatività è rimasta la stessa ma viene visualizzata una linea più marcata nel punto in cui si sta per inserire la colonna che consente di verificare con più facilità l'operazione che si sta eseguendo.

Grazie agli interventi effettuati sono migliorati i tempi di **aggiornamento dei cruscotti delle fatture elettroniche** (i pulsanti "Aggiorna griglie", "Aggiorna stato da FATELWEB" e "Aggiorna lista"), e si è accelerato il **dialogo con il Digital Hub** in fase di **acquisizione delle fatture elettroniche di acquisto.** Le scelte interessate da queste variazioni sono:

• "Collegamento a FATELWEB (Digital Hub)" (menu "Vendite \ Fatturazione Elettronica");

Versione 6.6.0 Data rilascio 09/04/21 Pag. 12/14

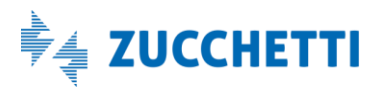

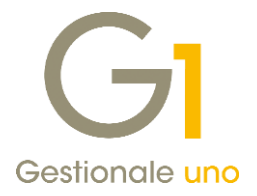

- "Collegamento a FATELWEB (Digital Hub) Autofatture e Integrazioni" (menu "Acquisti");
- "Collegamento a FATELWEB (Digital Hub) Fatturazione C/Fornitori" (menu "Acquisti");
- "Acquisizione documenti di Acquisto da Digital Hub" (menu "Contabilità \ Acquisizione documenti elettronici").

In seguito ad alcune segnalazioni si sono potuti effettuare degli interventi volti al **miglioramento di procedure specifiche**, in particolare:

- L'individuazione dei soggetti codificati all'interno delle tabelle anagrafiche durante la prima fase del Wizard di contabilizzazione assistita ("Acquisizione documenti di acquisto da Digital Hub e da File");
- Il caricamento della scelta **"Gestione delle Liste di Prelievo"** (menu "Ordini \ Ordini Clienti"), particolarmente lenta se risultano presenti molte liste di prelievo saldate;
- L'elaborazione **"Interroga Progressivi" di magazzino** (menu "Magazzino \ Gestione delle Scorte");
- La fase iniziale di **selezione dell'azienda**, in particolare se risultano definiti **permessi** sulle diverse scelte a livello di singolo operatore.

### 7. Aggiornamento della libreria software Redemption

In occasione del rilascio di Gestionale 1 versione 6.6.0, sia in fase di aggiornamento sia in fase di prima installazione dell'applicativo, verrà installata automaticamente dalla procedura la **nuova versione (5.26)** della **libreria software Redemption** per il collegamento al **client di posta Outlook** che migliora la comunicazione con le versioni più recenti di Microsoft Office.

Per far sì che l'invio e-mail con Outlook avvenga tramite la libreria Redemption è necessario attivare l'opzione **"Ottimizza invio per MS Outlook"** all'interno della scheda "Stampa", sottoscheda "e-mail" presente nelle "Opzioni" (menu "Strumenti").

| Standard             | Aspetto     | Director    | y predefinite                                                                                  | Stampa       | TM Navigator    | Avanzate | ОК      |
|----------------------|-------------|-------------|------------------------------------------------------------------------------------------------|--------------|-----------------|----------|---------|
| Carattere            | Opzioni     | e-mail      | Stampante P                                                                                    | PDF Data     | a di stampa     |          | Annulla |
| File allega          | ati 🗌       |             |                                                                                                |              |                 |          | 2       |
| Ragg                 | ruppa doo   | umenti p    | er clienti/forn                                                                                | itori        |                 |          |         |
| Abilita              | a notifica  | di ricezior | ne [                                                                                           | Cancella     | a allegati      |          |         |
| <u>M</u> odalità     | invio:      | Automati    | a                                                                                              |              |                 | $\sim$   |         |
| Indiri <u>z</u> zi o | dei destina | atari: Co   | mportamento                                                                                    | predefinit   | to              | ~        |         |
| 🗸 Ottimi             | zza invio p | oer MS Ou   | utlook                                                                                         |              |                 |          |         |
| Opzioni M            | IS Outlook  | (parame     | tri specifici pe                                                                               | er l'azienda | corrente)       |          |         |
| Invia e-m            | ail dal seg | uente ac    | count: <acco< td=""><td>ount di pos</td><td>ta predefinito&gt;</td><td>Q</td><td></td></acco<> | ount di pos  | ta predefinito> | Q        |         |
| Invia PEC            | dal segue   | ente acco   | unt: <acco< td=""><td>ount di pos</td><td>ta predefinito&gt;</td><td>Q</td><td></td></acco<>   | ount di pos  | ta predefinito> | Q        |         |
|                      |             |             |                                                                                                |              |                 |          |         |

### 8. Export Dati vs Tieni il Conto PRO

Con questo aggiornamento è stata resa disponibile una nuova funzionalità che consente di esportare i dati, estratti da Gestionale 1, verso il gestionale in cloud Zucchetti, **Tieni il Conto PRO**.

Versione 6.6.0 Data rilascio 09/04/21 Pag. 13/14

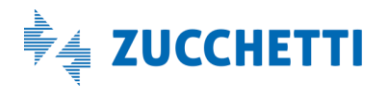

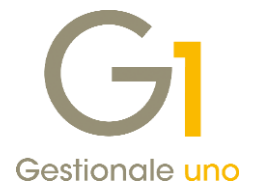

La nuova scelta **"Export Dati"** è raggiungibile al seguente percorso: menu "Moduli \ Collegamenti \ Tieni il Conto PRO".

Le tabelle che si possono esportare sono: anagrafiche clienti / fornitori / articoli, prezzi e listini, partite, saldi contabili e di magazzino.

#### NOTA

All'interno della pagina di MyZ dedicata a Gestionale 1, nel percorso Area tecnica \ Portale PostVendita \ Prodotti \ Gestionali aziendali e ERP \ Gestionale 1 \ Documentazione \ Materiale di Supporto, nei prossimi giorni sarà possibile prelevare il nuovo documento **"Gestionale 1 – Esportazione dati a Tieni il Conto PRO"**, contenente le indicazioni necessarie ad operare l'esportazione dei dati. Sempre nei prossimi giorni lo stesso documento sarà disponibile anche al seguente indirizzo: http://www.gestionale1.it/help/Content/PDFs/doc/G1\_Esportazione dati a Tieni il Conto PRO.pdf

Fine documento.

Versione 6.6.0 Data rilascio 09/04/21 Pag. 14/14

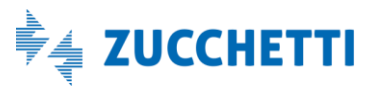